# Handleiding registratie Blauwe Texelaar V1

| 1 | Inloggen                                           | 2 |
|---|----------------------------------------------------|---|
| 2 | Aanwezige dieren / Detail / Afstammingsbewijs      | 3 |
| 3 | Invoeren lammeren                                  | 4 |
|   | 3.1 Levensnummer importeren                        | 4 |
|   | 3.2 Werkwijze                                      | 4 |
| 4 | Invoeren afvoer                                    | 5 |
| 5 | Invoeren sterfte                                   | 5 |
| 6 | Lijsten                                            | 6 |
| 7 | Raadplegen stamboek van de actieve leden en dieren | 6 |

## Inloggen

- Ga naar de site van ons stamboek www.stamboekblauwetexelaars.nl
- Klik op "Stamboek online programma", onderstaand scherm verschijnt.

|                                                                                                    |                            | Stamboekadm | inistratie |
|----------------------------------------------------------------------------------------------------|----------------------------|-------------|------------|
| Administratie - <u>Aanwezige dieren</u> - <u>Invoeren lammeren</u> - <u>Invoeren afvoer</u> - <u>Invoeren sterfte</u> - Dekregistratie | Gebruikersnaam<br>Paswoord | Inloggen    | Annuleren  |

- Typ de gebruikersnaam en wachtwoord in.
- Klik op inloggen.

.

Na het inloggen kunt u aan de linkerkant van het scherm uw keuze maken.

## 2 Aanwezige dieren / Detail / Afstammingsbewijs

Het betreft de schapen die op het bedrijf aanwezig zijn met hun productie en keuringsgegevens.

- Klik in de linkertabel op de knop "Aanwezige dieren" er verschijnt een tabel met de schapen die in uw bezit zijn.
- Klik op het "Stamboeknummer" van het schaap, een detail van het schaap verschijnt.

|   | Stamboeknr.        | LevensNr     | Geb.datum  | Geslacht | A. worpen | A. Lammeren |
|---|--------------------|--------------|------------|----------|-----------|-------------|
| _ | 26163-00054        | 219957900054 | 08/02/2004 | V        | 6         | 10          |
|   | <u>26163-00063</u> | 219957900063 | 21/02/2004 | V        | 5         | 10          |
|   | <u>26163-00081</u> | 219957900098 | 06/03/2005 | V        | 4         | 9           |

- In dit scherm kunt u ook een niet officieel afstammingsbewijs printen door op de knop "Afstammingsbewijs" te klikken.

| Afstammingsbewijs |      | Terug naar overzicht |    |               |    |
|-------------------|------|----------------------|----|---------------|----|
|                   | Ras  | Blauwe Texela        | ar | Ontwikkeling  | 89 |
| Levensnum         | mer  | 220928700322         | 2  | Bespiering    | 87 |
| Stamboeknum       | mer  | 08382-00322          |    | Evenredigheid | 88 |
| Gesla             | ocht | м                    |    | Type          | 88 |

Zoeken op stamboeknummer.

 In het zoekveld vult u het stamboeknummer in en klikt u op "Zoeken".
 Stamboeknummer (fokletters + volgnummer) bestaan uit 10 karakters gescheiden door een plat streepje bvb 12345-12345.

| Klik op stamboeknummer of gebruik het zoekveld |                    |              |            | 7        | Zoeken    |             |
|------------------------------------------------|--------------------|--------------|------------|----------|-----------|-------------|
|                                                | Stamboeknr.        | LevensNr     | Geb.datum  | Geslacht | A. worpen | A. Lammeren |
|                                                | <u>08368-00757</u> | 126470400757 | 26/02/2006 | М        | 49        | 86          |

#### 3 Invoeren lammeren

#### 3.1 Oormerken importeren

Alvorens u lammeren kunt invoeren moeten de unieke levensnummers geïmporteerd worden uit de databank van LNV. U kunt geen lammeren invoeren als deze niet aanwezig zijn, dit kan dan enkel via het secretariaat.

- Klik in de tabel aan de linkerkant op "Vrije oormerken".
- Klik in het scherm op "Importeren oormerken LNV".

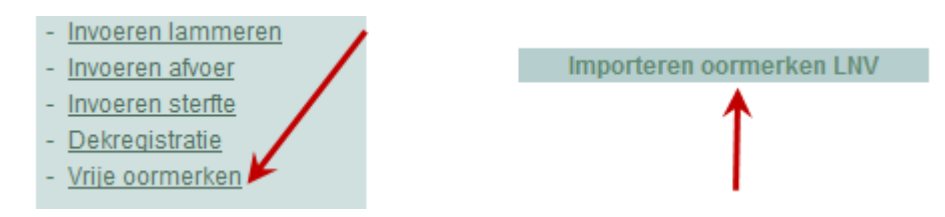

- Indien er geen nummers worden geïmporteerd dan wijst dit erop dat uw nummers niet meer vrij of niet aanwezig zijn in de databank van LNV.

## 3.2 Werkwijze

- Klik aan de linkerkant op "Invoeren lammeren".
- Vul het stamboeknr. van de ooi in (10 karakters gescheiden door een plat streepje).
- Vul het stamboeknr. van de ram in (10 karakters gescheiden door een plat streepje).
- Vul de werpdatum in. Opgelet, gebruik de scheidingstekens tussen de dagen, maand en jaar b.v. 10-03-2010.
- Vul het aantal lammeren in.
- Vul het aantal levende lammeren in.

|                 | Ooi         |             | Ram         |
|-----------------|-------------|-------------|-------------|
| StamboekNr.     | 29163-40791 | StamboekNr. | 08415-00791 |
| Geboortedatum   | 10-03-2009  |             |             |
| Aantal lammeren | 2           |             |             |
| Aantal levend   | 2           |             |             |
|                 | Lammeren in | voeren      |             |

- Klik op de knop "Lammeren invoeren ".
   Er verschijnt een invoerscherm waarin de gegevens van de levende geboren lammeren worden ingevoerd.
- Vul het werknummer in (5 laatste cijfers van het levensnummer).
- Selecteer het geslacht ( V= Ooi M= Ram ).
- U kunt eventueel een geboortegewicht invoeren.

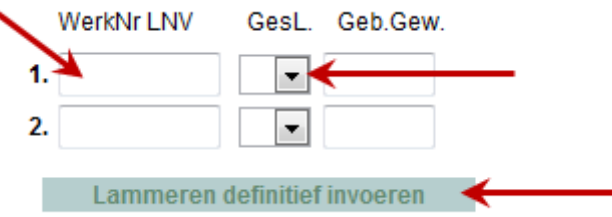

- Klik op de knop "Lammeren definitief invoeren", de lammeren worden opgenomen in de databank en zullen aanwezig zijn bij uw aanwezige dieren.

# 4 Invoeren afvoer

Het betreft de afvoer buiten de vereniging alsook de mutaties tussen de leden.

- Klik in de tabel aan de linkerkant op "Invoeren afvoer".
- Vul de mutatiedatum (afvoerdatum) in.
- Vul het UBN van de aankoper in.
- Selecteer de af te voeren dier(en) door deze aan te vinken in de tabel.
- Klik op "Invoeren afvoer.

|   | Mutatie | edatum       | 12-04-20 | 10        |              |      |
|---|---------|--------------|----------|-----------|--------------|------|
| 1 | UBN Aar | UBN Aankoper |          | 1         |              |      |
|   | Afvoer  | Stan         | nboeknr. | WerkNrLNV | LevensNr.    | Gesl |
|   | × 🗸     | 0838         | 32-00516 | 516       | 220928700516 | М    |
|   |         | 0847         | 73-00997 | 997       | 003105500997 | V    |

Er verschijnt een scherm met de geselecteerde dieren, controleer deze gegevens
Klik op de kop "Afvoer bevestigen" om deze te bevestigen.

| Mutatiedatum    | 12-04-2010   | ]                     | Terug naar tabel  |
|-----------------|--------------|-----------------------|-------------------|
| UBN Aankoper    | 2187651      | ]                     | Afvoer bevestigen |
|                 |              |                       |                   |
| 00202 00516 261 | 62 00054 261 | 62 001/15 26162 00156 | 26162 00162       |

#### 5 Invoeren sterfte

- Klik in de tabel aan de linkerkant op "Invoeren sterfte".
- Vul de sterftedatum in.
- Selecteer de gestorven dier(en) door deze aan te vinken in de tabel.
- Klik op de knop "Invoeren sterfte".

| Sterftedatum 26-03-2010 |             |           | Invoeren s   | terfte |
|-------------------------|-------------|-----------|--------------|--------|
| Sterfte                 | Stamboeknr. | WerkNrLNV | LevensNr.    | Gesl   |
|                         | 08473-01001 | 1001      | 003105501001 | ٧      |
|                         | 08472-04047 | 10.17     | 003105501017 | м      |

- Er verschijnt een scherm met de geselecteerde dieren, controleer deze gegevens.
- Klik op de knop "Sterfte bevestigen" om deze te bevestigen.

|                         | Terug naar tabel   |
|-------------------------|--------------------|
| Sterftedatum 12-04-2010 | Sterfte bevestigen |
| 09472 01001             |                    |

# 6 Lijsten

U kunt onderstaande lijsten raadplegen en eventueel printen.

Klik in de tabel aan de linkerkant op desbetreffende lijst.

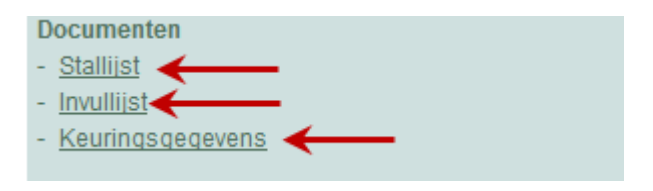

## 7 Raadplegen stamboek van de actieve leden en dieren

Via deze module kunt het volledige stamboek raadplegen. Het betreft alle actieve leden van het stamboek en hun desbetreffende dieren met afstamming en nakomelingen.

- Klik in de tabel aan de linkerkant op "Dieren / personen.

#### Bedrijf zoeken

- Door een gedeelte of volledige naam in te vullen en op de knop "Zoeken" te klikken of op de knop "Alle leden te klikken".

| Vul 2,3letters van de naam van de eigenaar in, bijvoorbeeld "Ter"      | $\rightarrow$               | Zoeken     |
|------------------------------------------------------------------------|-----------------------------|------------|
| Alle actieve leden van de vereniging verschijnen door op knop "alle le | den" te <del>klikker)</del> | Alle leden |

- Na dat bovenstaande selectie is gebeurd verschijnen de persoon(en) in de tabel.
- Klik op desbetreffende houder.

| Naam         | Straat + Nr     | Woonplaats    | UBN    | Lidnr. |
|--------------|-----------------|---------------|--------|--------|
| Adema W.     | Eilandsgreen 60 | Eernewoude    | 120021 | 26197  |
| Albring Mts. | Zuiderdiep 127  | Drouwenermond | 172086 | 26251  |
| Bakel P.van  | Boskantseweg 86 | St. Oedenrode | 847562 | 08384  |

Er verschijnt een tabel met de aanwezige schapen van het geselecteerde bedrijf.
Klik op het stamboeknummer om de afstamming en de nakomelingen te bekijken.

| Stamboeknr. | LevensNr     | Gesl | Worpgrootte | Worpen | Lammeren |
|-------------|--------------|------|-------------|--------|----------|
| 08336-00822 | 211406600822 | V    | 1           | 4      | 10       |
| 08415-00291 | 034777000291 | V    | 2           | 5      | 8        |
| 08415-00305 | 034777000305 | V    | 2           | 4      | 5        |
| 08480-00937 | 164256000937 | V    | 2           | 3      | 5        |

 Het geselecteerde schaap verschijnt met productie, keuringsgegevens en nakomelingen.
 U kunt in deze stamboom doorklikken (stamboeknummer), concreet kunt u de volledige afstamming in detail bekijken van de ouders en de nakomelingen.

| Terug naar tabel dieren                                                             |              |                                                       |                               | Nieuwe zoekopdracht eigenaar                                                                                        |            |                                                                                                    |  |
|-------------------------------------------------------------------------------------|--------------|-------------------------------------------------------|-------------------------------|----------------------------------------------------------------------------------------------------|------------|----------------------------------------------------------------------------------------------------|--|
|                                                                                     |              | St.<br>0842                                           | amboomgegev<br>8-00190 (0621) | ens van<br>54400190)                                                                                                |            |                                                                                                    |  |
| <u>08428-00190</u><br>.evensNr: 062154400<br>NerkNrLNV: 190                         | 190          | 26065-00038<br>19/02/2001<br>2-ling<br>J. Hoogeboom   |                               | <u>08498-00099</u><br>21/03/1996<br>1-ling                                                                          |            | 08352-00005<br>09/03/1995<br>2-ling<br>W.v.d. Put<br>08451-00156<br>03/03/1992<br>1-ling<br>G.H. Schuurman |  |
| Gebdat: 16/04/2003<br>Geslacht: V<br>Worpgrootte: 1-ling<br>Vader: 26065-00038      |              |                                                       |                               | 08461-00055<br>15/03/1993                                                                                           |            | <u>00895</u><br>18/04/1991<br>1-ling<br>W.v.d. Put                                                         |  |
| Noeder: 08428-00166<br>Nantal worpen: 6<br>Nantal lammeren: 12<br>Dntwikkeling:84   |              |                                                       |                               | 2-lin<br>W.van de                                                                                                   | g<br>Brake | 08461-00010<br>15/04/1990<br>1-ling<br>W.van de Brake                                                      |  |
| venredigheid: 86<br>ype: 85                                                         |              | 08428-00166<br>29/03/2002<br>1-ling<br>D.A. Berendsen |                               | 26065-00044<br>12/02/2001<br>2-ling<br>J. Hoogeboom<br><u>08428-00154</u><br>19/03/2001<br>1-ling<br>D.A. Berendsen |            | 08498-00099<br>21/03/1996<br>1-ling                                                                        |  |
| /acht: 87<br>Jg. Voorkomen: 85<br>Geur: 4<br>Koptekening: 3                         |              |                                                       |                               |                                                                                                    |            | 08461-00129<br>27/02/1995<br>2-ling<br>W.van de Brake                                                      |  |
| Schofthoogte:<br>Genotype: ARR/ARR<br>Ras: Blauwe Texelaar<br>Tokker: D.A. Berendse | n            |                                                       |                               |                                                                                                    |            | 08445-00139<br>10/03/1999<br>2-ling<br>R.J. Kupers                                                         |  |
|                                                                                     |              |                                                       |                               |                                                                                                    |            | 08428-00118<br>08/03/1999<br>2-ling<br>D.A. Berendsen                                                      |  |
|                                                                                     |              | 0842                                                  | 8-00190 (0621)                | 54400190)                                                                                                    |            |                                                                                                    |  |
| Stamboeknr.                                                                         | LevensNr     | ensNr Gesl Worpg                                      |                               | Worpen                                                                                                    | Lammeren   | Ras                                                                                                    |  |
| 08428-00227                                                                         | 062154400227 | 54400227 M                                            |                               |                                                                                                    |            | Dassenkop texel                                                                                            |  |
| 08428-00228                                                                         | 062154400228 | М                                                     | 2                             |                                                                                                    |            | Dassenkon texel                                                                                            |  |

#### **Ras selecteren**

In het openingscherm van deze module kunt u een bepaald ras selecteren.

- Selecteer het ras.
- Klik op de knop "Zoeken".
- De bedrijven met desbetreffend ras verschijnen.

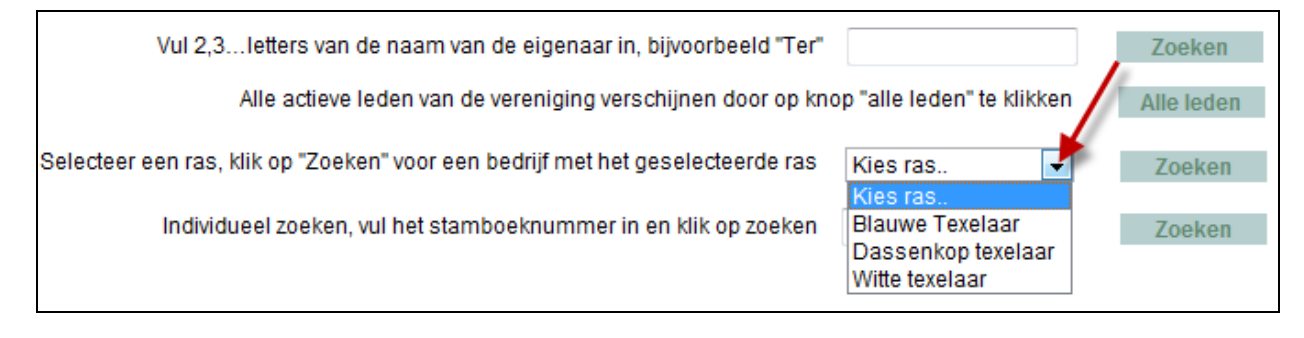

## Individueel zoeken

U kunt ook een dier zoeken via stamboeknummer in het openingscherm van deze module.

- Vul het stamboeknummer in. Klik op de knop zoeken. \_
- -
- Het geselecteerde schaap verschijnt met productie, keuringsgegevens en nakomelingen \_

| Vul 2,3letters van de naam van de eigenaar in, bijvoorbeeld "Ter"                       | Zoeken     |
|-----------------------------------------------------------------------------------------|------------|
| Alle actieve leden van de vereniging verschijnen door op knop "alle leden" te klikken   | Alle leden |
| Selecteer een ras, klik op "Zoeken" voor een bedrijf met het geselecteerde ras Kies ras | Zoeken     |
| Individueel zoeken, vul het stamboeknummer in en klik op zoeken 08999-09254             | Zoeken     |